### Proses Submit Artikel dan Peer-Reviewer pada Jurnal Elektronik (OJS)

# Nature : National Academic Journal of Architecture<sup>1</sup>

Oleh: Taufiq Mathar<sup>2</sup>

#### Abstrak

Kehadiran teknologi telah mempermudah dan mengefisienkan rutinitas sebagian besar orang dalam menyelesaikan pekerjaannya. Dalam hal tata kelola jurnal ilmiah, kini telah banyak pengelola-pengelola jurnal yang ada di tanah air sedang atau telah beralih ke tata kelola jurnal elektronik/online. Namun demikian, ini tidak akan mudah jika para pengelola-pengelola jurnal tersebut tidak memiliki skil atau tidak berusaha untuk memahami tata kelola jurnal elektronik tersebut. Tulisan ini akan menggambarkan tahapan-tahapan yang mesti dilalui oleh seorang penulis artikel yang akan menyetorkan naskahnya Nature: National Academic Journal of Architecture dan juga akan menggambarkan proses peer-review pada jurnal tersebut.

Kata kunci: Submit artikel; Peer-review; Mitra bestari

#### A. Pendahuluan

Perkembangan teknologi media informasi yang begitu pesat saat ini telah membantu proses publikasi karya-karya ilmiah tiap-tiap perguruan tinggi di mana pun. Tentunya dengan cepatnya konten-konten ilmiah tersebut tersebar akan memberikan manfaat kepada siapa saja yang membutuhkannya. Dengan kata lain, tiap orang semakin mudah untuk menemukan informasi ilmiah yang dibutuhkannya, khususnya buat para akademisi seperti peneliti, dosen, dan mahasiswa.

Salah satu media publikasi ilmiah saat ini yaitu jurnal ilmiah. Jurnal ilmiah merupakan terbitan berkala ilmiah yang biasanya mempublikasikan hasil-hasil penelitian atau kajian-kajian literatur yang mana prosesnya, mulai dari pengiriman naskah hingga publikasinya berbasis ilmiah. Sebagaimana yang telah diungkapkan di atas, telah banyak jurnal-jurnal ilmiah yang ada saat ini menerapkan tata kelola jurnal elektronik/online. Dalam kata pengantarnya, Sadjuga (Pendidikan Tinggi, 2016) menyatakan "pengelolaan dan penerbitan terbitan berkala ilmiah berbasis elektronik memungkinkan semua proses pengelolaan, yaitu pengiriman, penyuntingan,

<sup>&</sup>lt;sup>1</sup> Disampaikan pada Workshop Standar Penulisan Artikel dan Peer-Reviewer pada Jurnal Elektronik (OJS) di Jurusan Arsitektur, Fakultas Sains dan Teknologi, UIN Alauddin Makassar, 19 Oktober 2017.

<sup>&</sup>lt;sup>2</sup> Anggota tim jurnal online UIN Alauddin Makassar

penelahaan, dan penerbitan naskah karya ilmiah dilaksanakan secara elektronik dalam suatu sistem aplikasi yang dinamakan terbitan berkala ilmiah (jurnal) elektronik (e-journal)".

Sistem tata kelola jurnal elektronik yang ada saat ini dan banyak digunakan oleh para pengelolapengelola jurnal baik di dalam negeri maupun di luar negeri yakni OJS (*Open Journal System*). Sistem ini telah dirancang sebaik mungkin untuk membantu para pengelola jurnal menjalankan proses publikasi jurnal. Sistem ini melibatkan semua pihak yang terkait di dalamnya, yakni penulis, editor, reviewer, dan para pembaca yang budiman. Sesuai dengan tema tulisan ini, selanjutnya akan digambarkan tahapan-tahapan yang mesti dilalui oleh seorang penulis pada Nature : National Academic Journal of Architecture (NNAJA) dalam berinteraksi dengan OJS jurnal tersebut.

## B. Proses Submit Artikel ke Nature : National Academic Journal of Architecture

Sebuah jurnal elektronik/online yang telah terkelola dengan baik biasanya telah melibatkan para penulisnya dalam sistem yang mereka gunakan, dalam hal ini OJS. Para penulis tersebut telah mengetahui persis tata cara mengirimkan naskah/artikel mereka ke sistem jurnal. NNAJA, selain mengelola jurnal cetak, sejak tahun lalu juga telah beralih ke jurnal online. Dengan demikian, NNAJA juga perlu melibatkan para penulisnya pada OJS yang mereka kelola. Ketika para penulis dapat terlibat di dalamnya, maka tata kelola jurnal online NNAJA akan semakin baik dan mudah lagi. Seorang penulis akan diarahkan bagaimana cara mengirimkan artikel mereka ke dalam sistem. Berikut gambarannya.

# 1) Membuat akun sebagai penulis pada NNAJA

Sebelum mengirimkan naskah ke tim editorial NNAJA, ada baiknya jika para penulis membaca dengan seksama terlebih dahulu "<u>Author Guidelines</u>" yang dapat diakses melalui laman website NNAJ. Ketika penulis telah menyesuaikan dengan pedoman tersebut, selanjutnya penulis mendaftarkan dirinya secara mandiri/online pada laman "<u>Register</u>" pada website NNAJA. Fitur ini tentu sangat memudahkan penulis untuk terlibat langsung dalam proses publikasi jurnal ini.

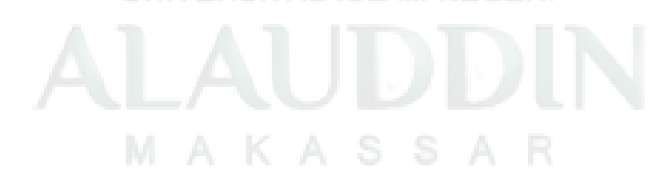

|                                                                                                    |                                                 | Natio                                                                                                    | nal Academ                                                   | tu<br>nic Journa                   | al of Ar                          | chitecture           | P - ISSN 2302 - 6073<br>E - ISSN 2579 - 4809 |
|----------------------------------------------------------------------------------------------------|-------------------------------------------------|----------------------------------------------------------------------------------------------------|--------------------------------------------------------------|------------------------------------|-----------------------------------|----------------------|----------------------------------------------|
| HOVE                                                                                                    | ABOUT                                           | LOGIN REI                                                                                                    | SISTER SEARCH                                                | CURRENT                            | ARCHIVES                          | ANNOUNCEMENTS        | EDITORIAL TEAM                               |
| FOCUS AND S                                                                                                  | COPE                                            | PUBLICATION ETHIC                                                                                                    | AUTHOR GUIDELINES                                            | INDEXING SITES                     | ARTIC                             | E PROCESSING CHARGES | ONLINE REVIEW GUIDELINES                     |
| Fil in this lu<br>Click here<br>Profile<br>Form Lancu<br>Veename*<br>Password *<br>Repeet pass<br>Salutation | ann toreulsi<br>If yn Lane a<br>Lage<br>sword ≈ | er will this site.<br>Iready registered with th<br>Employment<br>To enter the information<br>The communic model<br>The paseword must | Submit Submit Submit Submit Submit be at least 6 characters. | tis alte.<br>nguages, first select | the language.<br>Iyol kira/unduro | urau.                | TEMPLATE FOR AUTHOR                          |

Figur 1. halaman register online bagi para penulis NNAJA

## 2) New Submission (Pengiriman Artikel)

Ketika akun penulis telah terdaftar, selanjutnya ialah penulis akan mengirimkan naskahnya ke tim editorial jurnal NNAJA dengan cara mengklik "New Submission" seperti yang dapat dilihat pada gambar di bawah ini.

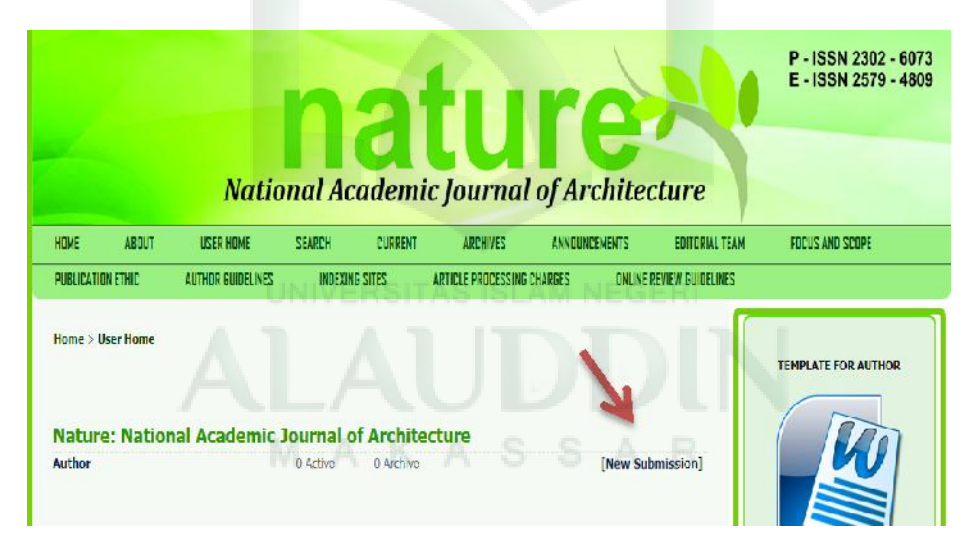

Figur 2. New Submission untuk mengirim naskah ke NNAJA

### 3) Lima Langkah yang Akan Penulis Lakukan

Ketika penulis telah mengklik "New Submission", selanjutnya penulis akan melewati lima (5) langkah sebelum naskah yang dikirimkannya diterima oleh tim editorial NNAJA. Kelima langkah tersebut dapat diuraikan dengan singkat sebagai berikut;

a) Start (Mulai)

Pada langkah pertama ini, penulis akan diarahkan untuk menentukan pilihan bagian jurnal. Biasanya editorial jurnal telah membuat bagian-bagian edisi jurnal yang dapat dipilih oleh para penulisnya. Ini dimaksudkan agar dapat membantu pengorganisasian naskah-naskah yang diterima oleh tim editorial NNAJA. Sebagai contoh dapat dilihat pada gambar di bawah ini.

|                                                               |                                                  | Natio                                                                                                    | nal Ad                                                                                                    | ademi                                                                                            | t U<br>c Journa     | re<br>of Archite          | cture             | E - ISSN 2579 - 480                                                                           |
|---------------------------------------------------------------|--------------------------------------------------|----------------------------------------------------------------------------------------------------|----------------------------------------------------------------------------------------------------|--------------------------------------------------------------------------------------------------|---------------------|---------------------------|-------------------|-----------------------------------------------------------------------------------------------|
| HOME                                                          | ABOUT                                            | USER HOME                                                                                                    | SEARCH                                                                                                    | CURRENT                                                                                          | ARCHIVES            | ANNOUNCEMENTS             | EDITORIAL TEAM    | FOCUS AND SCOPE                                                                               |
| PUBLIC4TIC                                                    | IN ETHIC                                         | AUTHOR BUIDELINES                                                                                                    | INDEXIN                                                                                                    | 6 SITES                                                                                          | ARTICLE PROCESSING  | CHARGES ONLINE            | REVIEW GUIDELINES |                                                                                               |
| . START<br>noounter<br><b>Journ</b><br>Select the<br>Socion * | 2. UPLOND SUBH<br>Inc difficulties?<br>al Sectio | ATTIKI<br>EDITORAL INFO<br>CATIGATIVAL INFO<br>ATTIKA Volume 4<br>Artikal Volume 2<br>Artikal Volume 2<br>Artikal Volume 2<br>Artikal Volume 2<br>Artikal Volume 2<br>Filease select a | DRMASI<br>Nomar 1, Ju<br>Nomar 2, D<br>Nomar 1, Ju<br>Nomar 2, D<br>Nomar 2, D<br>Nomar 2, D<br>Nomar 2, D<br>Nomar 1, Ju<br>Social States (States) | esember 2017<br>esember 2015<br>esember 201<br>mi 2016<br>esember 201<br>esember 201<br>uni 2018 | s s. conference     | 0.                        |                   |                                                                                               |
| Subm<br>This journ                                            | ission La                                        | nguage<br>missions in several lar                                                                                                    | nguages. Choos                                                                                                    | e the primary l                                                                                  | anguage of the subm | ussion from the pullicity | below.            | USER<br>are logged in as<br>_adale<br>My tournals<br>My Profile<br>Leg Out<br>Leg Out as User |

Figur 3. Penulis menentukan bagian/edisi jurnal

JNIVERSITAS ISLAM NEGERI

Selain itu, pada langkah pertama ini, penulis juga diarahkan untuk memilih bahasa naskah yang digunakan, dan dapat memberikan komentar kepada tim editorial NNAJA terkait naskah yang dikirimkannya. Setelah itu, penulis mengklik "Save and Continue" untuk melanjutkan ke langkah berikutnya.

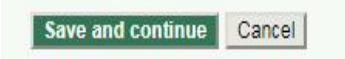

Figur 4. Pilihan Save and Continue untuk lanjut ke langkah berikutnya

#### b) Upload Submission (Mengunggah Naskah)

Langkah kedua yakni penulis akan mengunggah file naskahnya. File naskah sangat diharapkan dalam format .doc (Ms. Word), .rtf, .xml, html. Jika telah memilih naskah yang akan diunggah, selanjutnyak klik "Upload". Jika naskah berhasil diupload, maka akan terlihat seperti gambar di bawah ini. Klik "Save and Continue" untuk ke langkah berikutnya.

| File Name               | 3601-7696  | -1-SM.doc   | -              |                                |
|-------------------------|------------|-------------|----------------|--------------------------------|
| Original file name      | Naskah.doc |             |                |                                |
| File Size               | 14MB       |             |                |                                |
| Date uploaded           | 2017-10-20 | 02:34 AM    |                |                                |
| Replace submission file |            | Choose File | No file chosen | Upload ENSURING A BLIND REVIEW |

Figur 5. Upload dokumen/naskah

c) Enter Metada (Mengisi metadata)

Pada langkah ketiga, penulis diarahkan untuk mengisi metadata terkait naskah yang dikirimkannya. Contohnya nama penulis, judul artikel, abstrak, kata kunci, daftar pustaka, dan lain sebagainya. Penting untuk diketahui, setiap isian yang terdapat tanda bintang (\*) wajib untuk diisikan oleh si penulis. Khusus untuk penulis artikel, jika naskah ditulis oleh lebih dari satu orang, maka perlu juga dimasukkan penulis-penulis tersebut dengan mengklik Add Author untuk menambahkan penulis. Setelah semuanya telah diisikan, selanjutnya klik "Save and Continue".

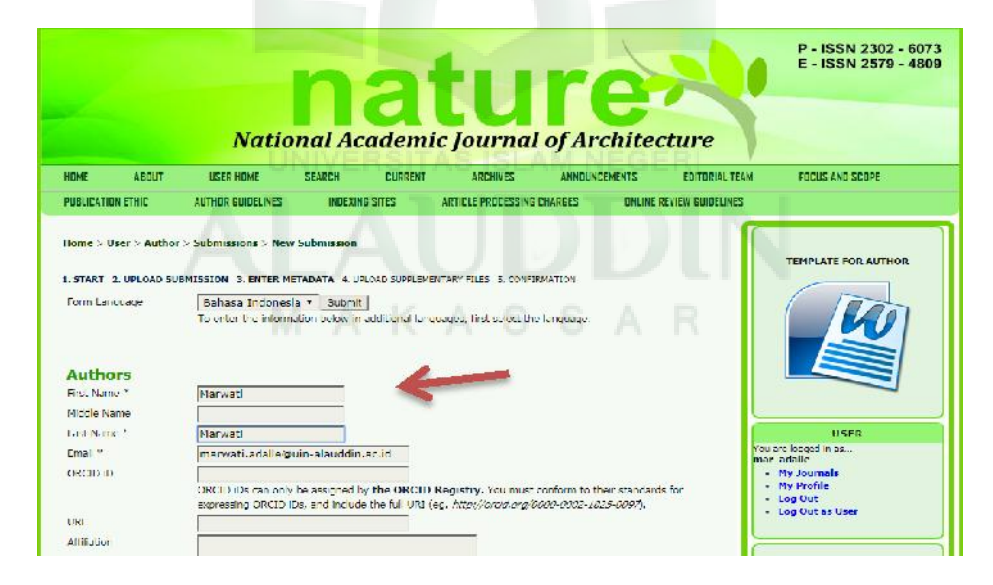

Figur 6. Enter metadata untuk mengisikan metadata terkait naskah penulis

### *d)* Upload Supplementary Files (Mengunggah file-file tambahan)

Pada langkah keempat ini menyediakan media untuk menambahkan file-file tambahan yang berkaitan dengan naskah yang dikirimkan oleh si penulis. Namun demikian, menu ini hanyalah pilihan saja, maksudnya, jika ada file-file tambahan yang dirasa penting untuk dimasukkan ke sistem yang dapat mendukung naskah yang dikirimkan sebelumnya oleh si penulis. File-file tambahan yang dimaksud bisa berupa instrumen penelitian, hasil olah data, figur dan tabel yang tidak dimasukkan pada naskah sebelumnya. Namun jika memang tidak ada file-file tambahan yang ingin dimasukkan pada fitur ini, selanjutnya penulis tinggal mengklik "Save and Continue" untuk menuju ke langkah terakhir.

| START 2. UPLOAD SUBMISSION                                               | 3. ENTER METADATA 4. UPLOAD SUPPLEMENTARY                                                                                                    | FILES 5. CONFIRMATION                                                                                 |                                                       |
|--------------------------------------------------------------------------|----------------------------------------------------------------------------------------------------|----------------------------------------------------------------------------------------------------|-------------------------------------------------------|
| This optional step a lows Suppleme<br>esearch instruments, (b) data sets | ntary Files to be added to a submission. The files,<br>, which comply with the terms of the study's resea<br>() figures and tables that cannot be integrated into | which can be in any format, m<br>rch ethics review, (c) sources t<br>the text itself, or other matera | ight include (a)<br>that otherwise<br>als that add to |
| he contribution of the work.                                             |                                                                                                    |                                                                                                    |                                                       |
| nouid be unavailable to reacers, (c<br>ne contribution of the work.      | ORIGINAL FILE NAME                                                                                                    | DATE UPLOADED                                                                                         | ACTION                                                |
| Volue of the unavailable to readers, (c<br>he contribution of the work.  | ORIGINAL FILE NAME<br>No supplementary files have been added to this s                                                                                            | DATE UPLOADED                                                                                         | ACTION                                                |

Figur 7. Upload supplementary files untuk memasukkan file tambahan pendukung naskah

e) Confirmation (Konfirmasi)

Langkah terakhir sekali yakni konfirmasi. Ini menunjukkan bahwa penulis telah mengkonfirmasi atas naskah yang telah dikirimkannya. Penulis tinggal mengklik "Finish Submission".

| ID       | ORIGINAL FILE NAME | UNIVERSTYPE AS ISLAM | FILE SIZE | DATE UPLOADED |
|----------|--------------------|----------------------|-----------|---------------|
| 7696     | NASLAH.DOC         | Submission File      | 14MB      | 10-20         |
| Finish S | Submission Cancel  | LAUD                 |           |               |

Figur 8. Confirmation untuk mengkonfirmasi naskah yang telah dikirimkan

Dengan mengklik "Finish Submission" selanjutnya penulis akan diarakan ke tampilan status artikel yang telah dikirimkannya. Ini sangat baik diketahui oleh para penulis NNAJA yang telah mengirimkan artikelnya untuk melacak/mengikuti perkembangan status artikel tersebut. Sebagai contoh pada naskah yang baru dikirimkan ke tim editorial NNAJA, statusnya akan terlihat seperti gambar di bawah ini.

| ACTIVE | ARCHIVE         |     |                   |                                                            |                     |
|--------|-----------------|-----|-------------------|------------------------------------------------------------|---------------------|
| ID     | MM-DD<br>SUBMIT | SEC | AUTHORS           | TITLE                                                      | STATUS              |
| 3601   | 10-20           | ART | Marwati, Andriani | TIPOLOGI BUKAAN PADA RUMAH<br>TRADISIONAL BUGIS DI BENTENG | Awaiting assignment |

Figur 9. Status naskah di NNAJA

Demikianlah gambaran singkat mengenai proses submit artikel ke Nature : Natural Academic Journal of Architecture.

### C. Proses Peer-Review NNAJA

Dalam tata kelola jurnal ilmiah, cetak maupun online, istilah peer-review merupakan hal yang umum bagi para pengelola jurnal ilmiah. Inilah yang membedakan terbitan-terbitan berkala lainnya, sehingga jurnal ilmiah memiliki nilai kandungan yang betul-betul valid dan terpercaya sehingga dapat memberikan manfaat yang besar kepada para pembacanya. Peer-review merupakan proses di mana para reviewer mengenali bidang ilmu naskah si penulis, membaca dan mengevaluasi naskah tersebut lalu selanjutnya memberikan rekomendasi apakah naskah tersebut dapat langsung dipublikasi, revisi, atau ditolak (San Diego State University Library, n.d.). Dengan kata lain, peer-review yang dimaksud di sini ialah keterlibatan beberapa pakar pada bidang ilmu yang sama yang ditugasi untuk memberikan masukan/komentar/rekomendasi terhadap kualitas sebuah naskah yang hendak dipublikasi.

Para peer-reviewer (mitra bestari) biasanya pakar dalam bidang/disiplin ilmu tertentu. Sebagai contoh, NNAJA merupakan jurnal dengan fokus pada bidang Teknik Arsitektur, oleh karena itu perlu melibatkan para pakar (mitra bestari) dalam mengevaluasi setiap naskah-naskah yang dikirimkan oleh penulis guna menyaring naskah-naskah yang betul-betul berkualitas dan bermanfaat bagi pembaca.

Dalam proses akreditasi jurnal online, subtansi artikel pada tiap-tiap jurnal menjadi catatan tersendiri para asesor jurnal online (Ristekdikti, 2014). Substansi artikel itu sendiri akan berkualitas jika pada sebuah jurnal online terdapat proses peer-review yang dimaksud di sini. Demikian pula pada NNAJA. Proses peer-review pada tiap naskah yang diterima oleh tim editorial NNAJA pada umumnya dapat digambarkan sebagai berikut.

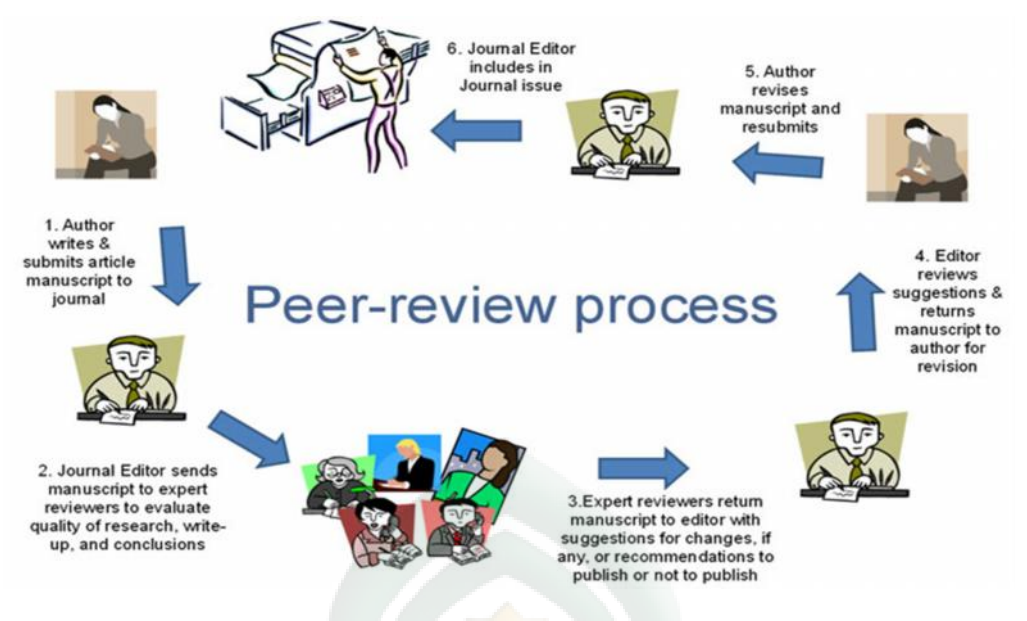

Sumber: http://researchguides.ben.edu/popular-vs-scholarly?p=1747860

Dari gambar di atas sangat jelas ditampilkan langkah-langkah proses peer-review artikel jurnal. Di mulai dari penulis mengirimkan naskahnya (telah diuraikan pada bagian A di atas) kepada editor jurnal. Selanjutnya editor jurnal akan meneruskan naskah tersebut kepada para reviewer mereka (mitra bestari) untuk dievaluasi dan diberikan rekomendasi sebagaimana juga telah diuraikan di atas.

Ada beberapa keuntungan dengan adanya proses peer-review jurnal ini, di antaranya yaitu;

- 1) Memberikan kontribusi yang signifikan dalam pengembangan suatu bidang subjek/ilmu yang dikaji dan dapat dibagikan kepada siapa saja untuk dapat dikembangkan lagi,
- 2) Menjaga kualitas naskah yang akan dipublikasikan,
- 3) Profesionalitas dalam publikasi ilmiah,
- 4) Memperluas jaring kerjasama dengan orang-orang lain pada bidang yang sama.

Namun demikian, tidak sedikit juga jurnal ilmiah, khususnya jurnal-jurnal yang baru saja dibuat kesulitan dalam menemukan reviewer yang betul-betul dapat memberikan kontribusi penyaringan artikel jurnal yang baik (By-nc, 2016). Ini kemungkinan disebabkan belum sepenuhnya dipahami mengenai proses peer-review itu.

NNAJA telah menerapkan/menjalankan fitur peer-review pada OJS nya sejak beberapa tahun lalu. Untuk lebih spesifiknya mengenai proses peer-review NNAJA di OJS tidak dapat diuraikan

satu persatu pada tulisan ini, namun secara umum gambar di atas telah sangat jelas menggambarkan jalur-jalur proses peer-review NNAJA. Etika bagi para reviewer juga perlu menjadi catatan tersendiri para reviewer jurnal NNAJA. Sebagai pedoman dapat merujuk ke (Committee on Publication Ethics (Cope), 2011).

## **D.** Penutup

Dengan tata kelola jurnal online, esensinya membantu para pengelola jurnal untuk mengelola publikasi ilmiahnya lebih mudah dan lebih baik lagi. Petunjuk bagi penulis/pedoman bagi penulis menjadi hal yang mutlak ada di setiap jurnal demi mengarahkan para penulisnya untuk mengikuti gaya selingkung jurnal tersebut. Nature : National Academic Journal of Architecture telah dibangun sejak tahun 2014 lalu. Di tahun 2017 ini, telah banyak perkembangan yang dialami NNAJA, di antaranya telah terindex di beberapa mesin index yang bereputasi nasional dan internasional. Perkembangan yang paling baik yaitu proses peer-review pada tahun ini telah diterapkan NNAJA dengan melibatkan para pakar dalam bidang ilmu yang sama, baik itu dari dalam dan luar negeri.

### E. Daftar Pustaka

By-nc, F. G. C. C. (2016). Peer review A global view, (July).

- Committee on Publication Ethics (Cope). (2011). Code of Conduct and Best Practice Guidelines for Journal Editors, (March), 11. Retrieved from http://publicationethics.org/files/Code\_of\_conduct\_for\_journal\_editors\_Mar11.pdf
- Pendidikan Tinggi, K. R. & T. (2016). Panduan Bantuan Pengelolaan / Tata Kelola Jurnal Elektronik 2016.

Ristekdikti, K. (2014). INSTRUMENT AKREDITASI JURNAL ELEKTRONIK Perbedaan.

San Diego State University Library. (n.d.). Peer-Reviewed Articles | SDSU Library and Information Access. Retrieved October 20, 2017, from https://library.sdsu.edu/researchservices/research-help/peer-reviewed-articles